# निदेशालय मौलिक शिक्षा हरियाणा, पंचकूला सार्वजनिक सूचना

निःशुल्क और अनिवार्य बाल शिक्षा का अधिकार अधिनियम, 2009 के तहत कक्षा पहली/ पूर्व प्राथमिक कक्षाओं में सत्र् 2025–26 के लिए प्रवेश।

यह सूचना, जनसाधारण एवं हरियाणा राज्य के निजी मान्यता प्राप्त स्कूलों की जानकारी के लिए है कि आर0टी0ई0 एक्ट, 2009 की अनुपालना में सभी निजी मान्यता प्राप्त स्कूलों को अलाभप्रद व आर्थिक रूप से कमजोर वर्ग के बच्चों के लिए उक्त एक्ट के तहत कक्षा पहली/पूर्व प्राथमिक कक्षाओं हेतु दाखिले के लिए 25 प्रतिशत सीटें आरक्षित करने के लिए दिनांक 28.03.2025 से समय—2 पर तिथि बढाते हुये दिनांक 14.04.2025 समय 11:59:59 बजे तक पोर्टल खोला गया था। जिसमें MIS पोर्टल पर उपलब्ध कुल 10701 निजि विद्यालयों में से 7567 विद्यालयों ने सफलतापूर्वक भाग लिया है।

बालकों का प्रवेश देने की समय—सारणी निम्नानुसार है:-

| RTE Act 2009 की धारा 12(1) (सी) के पात्र लाभार्थियो हेतु | 15.04.2025 से 21.04.2025 तक |
|----------------------------------------------------------|-----------------------------|
| दाखिले के लिए आवेदन की आनलाईन की तिथि                    |                             |

अन्तिम तिथि उपरान्त सभी अभिभावको से अनुरोध है कि Final Submit Report के साथ सभी सम्बन्धित मूल दस्तावेजो की प्रति सम्बन्धित खण्ड शिक्षा अधिकारी के कार्यालय में जमा करवाये। सम्बन्धित खण्ड शिक्षा अधिकारी जमा कराये गये दस्तावेजो की पुष्टि उपरान्त सम्बन्धित आवेदन को स्वीकार/अस्वीकार करेगें। सत्यापन करने की प्रक्रिया पोर्टल के माध्यम से होगी। सत्यापन प्रक्रिया के उपरान्त जिन आवेदनो की पुष्टि या जांच सही पाई जायेगी उन आवेदनो की सूची को विभागीय वैबसाईट पर अपलोड कर दिया जायेगा। इसके उपरान्त Randomization/Lottery प्रक्रिया से आवेदको को विद्यालय अलॉट कर दिये जायेगें। किसी भी प्रकार के लिटिगेशन बारे सम्बन्धित जिला स्तरीय कमेटी जिम्मेवार होगी। जिला स्तरीय कमेटी सम्बन्धित खण्ड शिक्षा कार्यालय की रिपोर्ट अनुसार निणर्य लेगी।

नोट :– अभिभावको से अनुरोध है कि Registration Form के Part B में पता/Address में दर्शाये गये Block Name (खण्ड/ब्लॉक) से सम्बन्धित खण्ड शिक्षा अधिकारी कार्यालय में आवेदन को अन्तिम तिथि उपरान्त जमा कराये।

यदि अभिभावको द्वारा दाखिले से सम्बन्धित किसी भी प्रकार के दस्तावेजो एवं पोर्टल पर दर्ज कराई गई सूचना में भिन्नता पाई गई तो उसके लिये सम्बन्धित खण्ड शिक्षा अधिकारी द्वारा आवदेन को रदद् किया जा सकता है।

अधिक जानकारी के लिए विभागीय वैबसाईट <u>https://harprathmik.gov.in</u> पर Latest News Section में संपर्क कर सकते है। किसी भी प्रकार की तकनीकी सहायता के लिए ई—मेल आई0डी <u>rte.admission.hryedu@gmail.com</u> पर ई—मेल की जा सकती है एवं हैल्पलाईन न0 0172—5049801 (प्रातः 9.00 बजे से सायः 5.00 बजे सभी कार्यदिवसो पर) सम्पर्क किया जा सकता है। पोर्टल को भरने से पूर्व USER MANUAL एवं GENERAL GUIDELINES FOR FILLING THE PORTAL को पढना सुनिश्चित करें।

Note :-

- Please note that only applications marked as 'Final Submitted' will be considered. Applications that have not been submitted as final will not be considered.
- Please review your application and make sure data is accurate. If there is any inaccuracy in 2. submitted data, please rectify the application immediately by using the "Edit/Unlock Application" option. The deadline for data submission or editing is up to closing date of

portal.

The applicant must carefully check the information before submitting the same. The 3. applicant will be responsible for any mistake committed in the online application form and Department shall not be responsible or liable in any way. Any information submitted by an applicant in the online application will bind the applicant personally and if found to be false, then applicant shall be liable for cancellation of application.

Enclosed : 1. User Manaul.

2. General Guidelines for filling the portal.

हस्ता० महानिदेशक मौलिक शिक्षा हरियाणा, पंचकूला।

### **GENERAL GUIDELINES FOR FILLING THE PORTAL**

- 1. Online application form is available only on the official website of the department i.e. schooleducationharyana.gov.in or harprathmik.gov.in. Department shall not be responsible for any kind of cheating, phishing and fraudulent activity by illegitimate way on the internet, in respect of online application form.
- 2. Applicants are advised to have good internet facility with reasonable speed. Applicants are also advised not to fill the online application form using mobile phone.
- 3. The Aadhaar certificate and PPP/Family ID certificate and Photograph of student and Signature of the parents to be uploaded on portal should be clear and readable. Any applicant trying to upload irrelevant documents or any other material would be proceeded against as per law.
- 4. Portal is working on OTP (One time Password) based login. Please do not share OTP/password/user information with anyone.
- 5. Only 'final submitted' application will be considered. Without 'final submission' application will not be considered.
- Fill up your choice of schools carefully by verifying the name of school, code of school and Block of school to avoid selection of wrong school of similar name.
- 7. After filling up online application, review this carefully before final submission. Although edit option will be available but applicants are advised to use it sparingly. Please do not use edit option repeatedly.
- 8. Apply online, well in time, without waiting for the last date of submission of online application form. Applications received after 11.59 pm on last date shall not be entertained. No request for any change in the online Application Form, after last date, shall be entertained.
- 9. The applicants are advised to retain printed/hard copies of their final submitted online Application Form and produce the same as and when required.
- 10. Department shall not be responsible in any manner for non-delivery of SMS at any stage either due to switching off mobile phone or if the same is out of coverage area or is out of order due to some technical fault on the part of candidate or its service provider.
- 11. Avoid last hour login to your account to avoid the possibility of disconnection/inability/failure to log on the online application on account of heavy load on internet/website jam. This could also propel you into a

position of non-confirmation of your application.

- 12. It is advised to keep visiting the portal and departmental websites regularly for necessary communication/updates. Unnecessary correspondence with Department should be avoided.
- 13. The applicant must carefully check the information before submitting the same. The applicant will be responsible for any mistake committed in the online application form and Department shall not be responsible or liable in any way. Any information submitted by an applicant in the online application will bind the applicant personally and if found to be false, then applicant shall be liable for cancellation of application.
- 14. For any technical difficulty/query regarding filling up online application form, applicant/parents can send email on rte.admission.hryedu@gmail.com. Applicants may take screenshot in case an error occurs during the filling of application form to take up the matter on email. The applicant can call at Helpdesk number 0172-5049801 on all working days from 09:00 AM to 05:00 PM. RegistrationID may be kept handy while contacting the Helpline.

## User Manual

Login with http://117.239.183.208/rte\_admission/

1. Click on "**Register Here!!**" button to start the registration.

| Department                                  | of School Education Haryana                                                                       |
|---------------------------------------------|---------------------------------------------------------------------------------------------------|
| IDMISSION UNDER RTE ACT-2009 (LUWAL PORTAL) |                                                                                                   |
| Steps to Apply Online                       | Only Registered Candidate Login Here                                                              |
|                                             | Registration Number 5571448E                                                                      |
|                                             | Password.                                                                                         |
|                                             | Légen                                                                                             |
|                                             | If You Forgot your password? or Forgot Registration Number? click on below link                   |
|                                             | Farget your password? Forget Registration Number?                                                 |
| Sten 1- Decementer                          |                                                                                                   |
| Hegener Field II                            | HELPDESK: For Online Registration/Technical Help: 0172-5049801 and the admission.htyeda@gmail.com |

#### (II) Pop-up box will be activated as given in screen (II)

| NOTICE/GUIDELINES                                                                                                    |
|----------------------------------------------------------------------------------------------------|
| PART-A (METRICTION)                                                                                                    |
| 1. PLEASE HEFEN USER MAANUAL HEFORE USE OF PONTAL                                                                                                    |
| 1. FLASE REFUS GINERAL GUIDILINES CAREFULLY FOR FULME THE ONLINE PORTAL.                                                                                                    |
| 3. THE APPLICANT WILL BE REPONSIBLE FOR ANY MISTAKES MADE BY HIM/HER IN THE ONLINE APPLICATION FORM DEMATIMENT SHALL NOT BE RESPONSIBLE OR LIABLE IN ANY WAR.                  |
| PART-8 (BILL OCCUPATION VALUEMENT)                                                                                                    |
| Divertified that I fulfil/word all shares instructions rewritered at PART-A. If anything is found senses, I shall be responsible for legal action or rejection of candidature. |
| and .                                                                                                    |

2. Click on "हाँ मैंने सभी निर्देश पड़ लिए हैं" Button after reading the instructions carefully and Tick following Self-declaration Check Box and then click on "Next" button.

| PART-B | ISUL DECLEMATION STATEMENT]                                                                                                    |
|--------|----------------------------------------------------------------------------------------------------|
| • 🗆 🗸  | ferified that I fulfill all above eligibility conditions mentioned at PART-A. If anything is found wrong, I shall be responsible for legal action or rejection of candidature. |

Next

3. Form will be open and you have to fill the complete detail of student carefully and correctly purely as per documents like Student Name, Father Name, DOB, Aadhaar number, Family ID, valid mobile number & Email as shown in below screenshot:

|                                                  | Best3                             |                  |
|--------------------------------------------------|-----------------------------------|------------------|
| Gender of Child :                                | Female v                          |                  |
| Date of Birth of Child :                         | 08 v September v 2000             |                  |
| Aadhar No of Child                               | 214247677065                      |                  |
| Parivar Petichan Patra (PPP/Family ID) No:       | test4                             |                  |
| Mobile :                                         |                                   | Alternate Mobile |
| E-mail :                                         | Signal.com                        |                  |
| Apply for Class :                                | Nursery v                         |                  |
| Apply Under Category (EWS/Dis-Advantage Group) : | Below Powerty Line                |                  |
| District :<br>Block Name<br>City/Village Name    | Ambala v<br>Naraingarh v<br>teel5 |                  |
| Address                                          | test0                             |                  |
| PinCode :                                        | 160022                            |                  |

**Note**: Entry the activate Mobile Number only because it is required for OTP authentication every time when you try for login into the application.

Once above Form filled up completely, click on "SaveNext" button. After successful save of Data, Registration ID (UserID) and Password will be generated and shown on top of the above page as shown below:

| Your Registra<br>On topic serie with Presistention/D and Press | rationID: 55714ABE and Password: 8101AFE5                                        |
|----------------------------------------------------------------|----------------------------------------------------------------------------------|
| ART-A IMPROVAL INFAULO                                         | ford under Registered user cogin to hir other details and for mail sabilitision. |
| Name of Ward/Child :                                           |                                                                                  |
| Mother's Full Name of Child :                                  |                                                                                  |
| Father's Full Name of Child :                                  | 8                                                                                |
| Gender of Child :                                              | -Gender- v                                                                       |
| Date of Birth of Child :                                       | -Day-v -Month- v                                                                 |
| Aadhar No of Child :                                           |                                                                                  |
| Parivar Pehchan Patra (PPP/Family ID) No:                      | K                                                                                |
| Mobile :                                                       | : Alternate Mobile                                                               |
| E-mail :                                                       |                                                                                  |
| Apply for Class :                                              | -Apply Under Class                                                               |
| Apply Under Category (EWS/Dis-Advantage Group) :               | :Apply Under Category                                                            |

4. Please write down these credentials carefully OR take the printout with you. Once you got the RegistrationID and Password, click on "Log Out" shown in above screenshot.

| ONLINE APPLICATION FOR ADMISSION UNDER RTE ACT, 2009 (Session:2025-26) | Log Out         |  |
|------------------------------------------------------------------------|-----------------|--|
| Department of School Education                                         | Welcome Unknown |  |
|                                                                        |                 |  |
| REGISTRATION FORM                                                      |                 |  |

5. Main page of portal will be opened. Enter your Registration Number and Password and click on "Login" button.

| Department of School Education Haryana                           |                                                                                                    |  |  |
|------------------------------------------------------------------|----------------------------------------------------------------------------------------------------|--|--|
| GAUBBION UNDER RTE ACT-2009 (LLIWAL PORTAL)                      |                                                                                                    |  |  |
| Steps to Apply Online                                            | 🙄 Only Registered Candidate Login Here                                                                                                    |  |  |
|                                                                  | Registration Number 000000000000000000000000000000000000                                                                                                    |  |  |
| 800p 1: Register frem H<br>800p 1:- Fill Online Application Form | HELPOESK. For Ordene Registration/Technical Help: 0772-5044601 and the administion Nyediagograph com (for Technical Assistance)<br>(Halgkene Timing - 09:50 A.M. to - 25:50 P.M. Monday to Friday) (Working Days) |  |  |

6. Enter OTP received on your Registered Mobile Number for Login:

| Registration Number | 8E0D6844                                                        | 0                |
|---------------------|-----------------------------------------------------------------|------------------|
| Password            |                                                                 |                  |
| Enter OTP           | Login<br>Enter OTP<br>Verify OTP OTP sent on Mobile: 9855XXXX71 | 0                |
| If You Forgot your  | bassword? or Forgot Registration Number? cl                     | ck on below link |
| Forgot your passwor | Forgot Registration Nu                                          | mber?            |

7. On Successful Login, following Alert message be read carefully and click on "Ok" button.

gistration.aspx

| EA Search 🏻 🕒 | 117.239.183.208 says                                                                                                    | e 🗅 ORS |
|---------------|----------------------------------------------------------------------------------------------------|---------|
| ADMI          | Please upload your passport size image.<br>[Note: Both Photograph and Signature are mandatory before going to<br>next page.] | sion:2  |
| _             | ок                                                                                                    |         |
|               |                                                                                                    |         |
|               | REGISTRATION FORM                                                                                                    |         |

8. Upload signature and photograph of student by following the instructions regarding size (upto 100 kb) and format (only .jpg, .jpeg) of document mentioned in the Portal as shown below.

| MART-B (ADDRESS (RTALS)                                                |                                                    |
|------------------------------------------------------------------------|----------------------------------------------------|
| State                                                                  | - Hayata 🗸                                         |
| District                                                               | Renati v                                           |
| Block Name                                                             | Banal 👻                                            |
| City/Village Name                                                      | Text                                               |
| Address                                                                | Teet                                               |
| FinCode                                                                | 2 577394                                           |
| Click on helps image to unionif the passoont site photo of the Student | Clink on heldes image to unload the sumpture nhote |
| Click on below image to upload the passport size photo of the Student  | Click on below image to upload the signature photo |
|                                                                        | Sprature                                           |

For uploading the Photo & signature, click on image shown above and after selecting the requisite document click on "Fetch Password Photo" button and "Fetch Signature" Button respectively. After click on image, following pop-up will be open:

| 117.239.183.2                          | 08/rte_ad | — |  | × |
|----------------------------------------|-----------|---|--|---|
| ▲ Not secure 117.239.183.208/rte_admis |           |   |  |   |
| Photo/Signature Upload Section         |           |   |  |   |
| Choose file No file chosen             |           |   |  |   |
| Upload File                            |           |   |  |   |

Note: If above window not opened, kindly ensure that your browser java-script should be enabled.

After uploading the both files, click on "Save/Next" Button appeared bottom of the page after photo & signature.

9. Following page will be appeared. Upload Clear readable copy of student Aadhaar and Parivar Pehchan Patra (PPP/FamilyID) in PDF format (Size note more than 300kb). Click on image for uploading the respective document.

| Department                  | NE APPLICATIO       | ON FOR ADMI                   | SSION UNDER RTE AC                 | T, 2009 (Session:2025-26 | b) Log Out<br>Welcome To | st_1, ¥ExDos |
|-----------------------------|---------------------|-------------------------------|------------------------------------|--------------------------|--------------------------|--------------|
| inte Registration<br>els    |                     |                               | SCHOOL CHOICES/DOC                 | UMENT ATTACHMENT FORM    |                          |              |
| mit Pical/ Print<br>Acation |                     |                               |                                    | st_1.1X5                 |                          |              |
|                             | PART-A TEXCUMENTS T | (0 Artock (                   | erthans of Quanes Audrage 🔊 👩 📆    |                          |                          |              |
|                             | 18                  | Attach Certificate of Parivan | Amokan Katra (889)Samily (D) - 🦚 🝵 |                          |                          |              |
|                             | NUT-8 UTL SCHOO     | L CHOICES(                    |                                    |                          |                          |              |
|                             | Choice Priority     | -School                       |                                    | Station Name             |                          | Activity     |
|                             | Delete              | \$4                           | Chaice Priority                    | Deniel                   | Station Name             |              |
|                             |                     |                               | -                                  | Later and                |                          |              |
|                             |                     |                               |                                    |                          |                          |              |

10. Once the both documents uploaded, you have to submit the school preference in order of choices. Please fillup your school choices carefully.

| demonstration (1) |         |          |                       |                  | test1, Nursery                                                      |          |
|-------------------|---------|----------|-----------------------|------------------|---------------------------------------------------------------------|----------|
|                   | PART-A  | (DOCUM   | ENTS TO BE ENCLOSE    | P                | Contraction and the second second                                   |          |
|                   |         |          | (1) Attach Cert       | ificate of Child | ben Authase : 🚯 📸                                                   |          |
|                   | (2) Att | ach Cert | ficate of Parivar Peh | ichan Patra (Pf  | PP/Family ID) : 🏠 👩                                                 |          |
|                   | PART-B  | Intr s   | CHOOL CHOICES         |                  |                                                                     |          |
|                   | Choice  | Priority | S1                    |                  | Station Name                                                        | Activity |
|                   | -Cho    | (~ 90k   | -School-              |                  | v                                                                   | Add      |
|                   | Delete  | 54       | Choice Priority       | District         | Station Name                                                        |          |
|                   | ×       | t3       | 1                     | Ambala           | A K MEMORIAL MIDDLE SCHOOL[20001], Block: Ambala-I (City)           |          |
|                   | ×       | 14       | 2                     | Ambela           | Future Diamonds Public School Ambala(26616), Block: Ambala-I (City) |          |
|                   | ×       | 15       | 1                     | Ambela           | DAV Senior Secondary Public School (28485), Block: Ambala-1 (City)  |          |
|                   |         |          |                       |                  |                                                                     |          |
|                   |         |          |                       |                  | Seve                                                                |          |
|                   |         |          |                       |                  |                                                                     |          |

Note: If you want to delete any choice, you needs to start the delete of choices from last choice. System will not allow to delete the middle choice.

After filling up of all preference in order of merit, click on "Save" button.

11. After submission of complete form, you may take the print out of your document by clicking on "Submit Final/ Print Application" button available on top of this page as shown below:

| Update Registration<br>Details     |                                            |                                                  |                                                                        |
|------------------------------------|--------------------------------------------|--------------------------------------------------|------------------------------------------------------------------------|
| Submit Final/ Print<br>Application |                                            |                                                  |                                                                        |
|                                    | PART-A [DO                                 | CUMENTS TO                                       | BE ENCLOSED]                                                           |
|                                    |                                            |                                                  | (1) Atta                                                               |
|                                    |                                            | (2) A                                            | ttach Certificate of Pari                                              |
|                                    | PART-B [FII                                | (2) A<br>. <b>L SCHOOL</b>                       | ttach Certificate of Pari                                              |
|                                    | PART-B [FII<br>Choice P                    | (2) A<br>L SCHOOL<br>Priority                    | ttach Certificate of Pari                                              |
|                                    | PART-B [FII<br>Choice P                    | (2) A<br>LL SCHOOL<br>Priority                   | ttach Certificate of Pari<br>CHOICES]                                  |
|                                    | PART-B [FII<br>Choice P<br>Choic<br>Delete | (2) A<br>L SCHOOL<br>Priority<br>Be V<br>S#      | ttach Certificate of Pari<br>CHOICES]<br>School<br>Choice Priorit      |
|                                    | PART-B [FII<br>Choice P<br>Choic<br>Delete | (2) A<br>L SCHOOL<br>Priority<br>e V<br>S#<br>17 | ttach Certificate of Pari<br>CHOICES]<br>School<br>Choice Priorit<br>1 |

12. Complete form dully fill-up by you will be appeared. Please review this form carefully. If details found correct, click on "Final Submit" button shown below of the form.

| City/  | /ilage:                                                                                                    |                                                  |                                                              | 10515                                                                                                    |                             |                 |
|--------|----------------------------------------------------------------------------------------------------|--------------------------------------------------|--------------------------------------------------------------|----------------------------------------------------------------------------------------------------|-----------------------------|-----------------|
| Biock  | Correction in the second second second second second second second second second second second second second se |                                                  |                                                              | Naraingarti                                                                                                    |                             |                 |
| Oistri | ict:                                                                                                    |                                                  |                                                              | Antala                                                                                                    |                             |                 |
| PHICO  | de                                                                                                    |                                                  |                                                              | 180022                                                                                                    |                             |                 |
| State  | 4                                                                                                    |                                                  |                                                              | Rasyana                                                                                                    |                             |                 |
| ٥.     | Attached De                                                                                                    | ocuments                                         |                                                              |                                                                                                    |                             |                 |
| Certif | licate of Child                                                                                                 | rein Aadhaa                                      | er:                                                          | 1                                                                                                    |                             |                 |
| Carti  | loate of (PPP)                                                                                                  | Family ID)                                       | 1                                                            | 1                                                                                                    |                             |                 |
| Ε.     | School Chi                                                                                                    | nice Details                                     | <u>.</u>                                                     |                                                                                                    |                             |                 |
| 57     | Choice                                                                                                    | District                                         |                                                              | School                                                                                                    | Submitted On                | IP Address      |
| 1      | 1                                                                                                    | Ambela                                           | A K MEMORJAL                                                 | MIDDLE SCHOOL[20001], Block: Ambala-I (City)                                                                                                    | 14 Apr 2025<br>11:52:15:360 | 106.220.108.32  |
| 2      | 2                                                                                                    | Ambala                                           | Future Diamond<br>(City)                                     | Is Public School Ambala[26616], Block: Ambala-1                                                                                                    | 14 Apr 2025<br>11:52:26:143 | 106.220.105.32  |
| 3      | 3                                                                                                    | Ambela                                           | Dershan Academ                                               | ny [27457], Block: Ambele-I (City)                                                                                                    | 14 Apr 2025<br>11:55:50 893 | 106.220.108.32  |
|        | 1) THE AP<br>DEPARTMEN<br>2) I HAVE R<br>IT IS CENTI                                                            | FLICANT W<br>T SHALL N<br>EAD THE O<br>FIED THAT | THE RESPO<br>THE RESPONSI<br>ERERAL GUIDELI<br>THE ABOVE SAU | NSIBLE FOR ANY HISTAKES MADE BY HIM/HEP<br>ISLE OR LIABLE IN ANY WAY.<br>INES CAREFULLY FOR FILLING THE ORLINE FORTAL<br>D INFORMATION, PROVIDED BY HE IS TRUE AND I | R DI THE GALINE AT          | PLICATION FORM, |
| _      | BE RESPON                                                                                                    | STREE FOR                                        | EGAL ACTION/C                                                | ANCELLATION OF MY CANDIDATURE                                                                                                    |                             |                 |
|        |                                                                                                    |                                                  |                                                              | Final Submit                                                                                                    |                             |                 |

13. Following pop-up will be appeared. After reading the instructions carefully, click on "Final Submit" button.

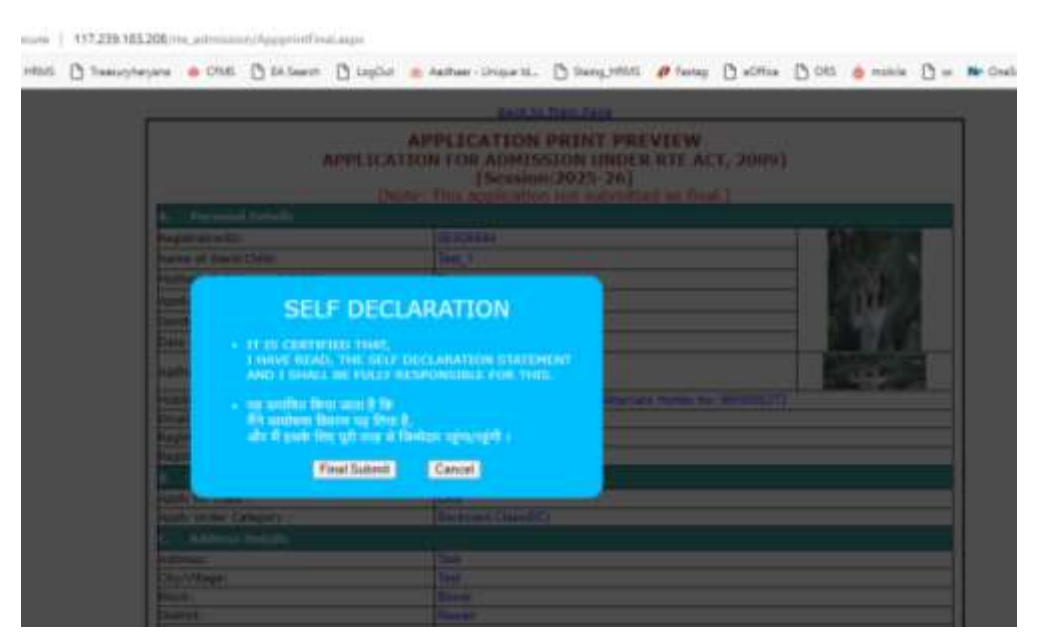

Once you will submit your application finally, your process will be completed.

Note: Such Applications which are not submitted "Finally" will be treated as incomplete and not considered for allocation of seats under RTE.

4. You can "Edit" your application by clicking on "Edit/unlock application" given on top and the application at any time before closing date but in such circumstances, it should be ensure that above mentioned process should be followed again and don't forget to submit your application finally by click on "Final Submit" button. Final Submission is required every time after unlocking the application for Editing.

|                                                                                           | (                                                | APPLICA                               | APPLICATION PRINT<br>TION FOR ADMISSION UNDER RTE AG<br>[Session:2025-26]<br>[Edd/Leock Application]                            | CT, 2009)                   |               |
|-------------------------------------------------------------------------------------------|--------------------------------------------------|---------------------------------------|----------------------------------------------------------------------------------------------------|-----------------------------|---------------|
| A. Personal De                                                                            | tuita                                            |                                       |                                                                                                    |                             |               |
| Registration10:                                                                           |                                                  |                                       | 55714ARE                                                                                                    |                             |               |
| Name of Ward/Chil                                                                         | di.                                              |                                       | fastf                                                                                                    |                             |               |
| Mother's Full Name                                                                        | of Child                                         |                                       | test3                                                                                                    |                             |               |
| Acclosed Eather M                                                                         | the constant                                     |                                       | least 3                                                                                                    |                             | 100           |
| Appleant namer na                                                                         | uner.                                            |                                       | Econde                                                                                                    |                             |               |
| Liender:                                                                                  |                                                  |                                       |                                                                                                    |                             |               |
| Date of Birth:                                                                            |                                                  |                                       | 08-09-2000                                                                                                    |                             |               |
| Madhar No:                                                                                |                                                  |                                       | 2 19A470A000A                                                                                                    |                             |               |
| Email-10                                                                                  |                                                  |                                       | Automate Hobie No.                                                                                                    |                             |               |
| Registration Date:                                                                        |                                                  |                                       | 14-04-3025                                                                                                    |                             |               |
| Registration IP:                                                                          |                                                  |                                       | 106,220,108,32                                                                                                    |                             |               |
| Final Submission D                                                                        | ate:                                             |                                       | 14-04-2025                                                                                                    |                             |               |
| B. Apply for Co                                                                           | teanry                                           |                                       |                                                                                                    |                             |               |
| Apply for Class                                                                           | 1000                                             |                                       | Number                                                                                                    |                             |               |
| Apply Under Cateo                                                                         | ary :                                            |                                       | Balow Powerty Line                                                                                                    |                             |               |
| C. Address D                                                                              | alla.                                            |                                       |                                                                                                    |                             |               |
| Address -                                                                                 | 1011                                             |                                       | fueld                                                                                                    |                             |               |
| Address:                                                                                  |                                                  |                                       | Lesto.                                                                                                    |                             |               |
| Block:                                                                                    |                                                  |                                       | Natainearth                                                                                                    |                             |               |
| District:                                                                                 |                                                  |                                       | Ambata                                                                                                    |                             |               |
| PinCode                                                                                   |                                                  |                                       | 160022                                                                                                    |                             |               |
| State:                                                                                    |                                                  |                                       | Haryana                                                                                                    |                             |               |
| D. Attached Do                                                                            | diments.                                         |                                       |                                                                                                    |                             |               |
| Certificate of Childre                                                                    | en Aadhaa                                        | 200                                   | -                                                                                                    |                             |               |
|                                                                                           |                                                  |                                       | - 10.<br>                                                                                                    |                             |               |
| Certificate of (PPP/                                                                      | Family (D)                                       | 1                                     | 8                                                                                                    |                             |               |
| E. School Cho                                                                             | Ace Details                                      | 8                                     |                                                                                                    |                             |               |
| S# Choice<br>Priority                                                                     | Distric                                          | t,                                    | School                                                                                                    | Submitted On                | IP Address    |
| 1 1                                                                                       | Ambala                                           | A K MEMOR                             | IAL MIDDLE SCHOOL[20001], Block: Ambala-I (City)                                                                                | 14 Apr 2025<br>11:52:15:360 | 106.220,108.3 |
| 2 2                                                                                       | Ambala                                           | Future Diam<br>(City)                 | onds Public School Ambala[26616], Block: Ambala-I                                                                               | 14 Apr 2025<br>11:52:26:143 | 106.220.108.3 |
| 3 3                                                                                       | Ambala                                           | Darstian Acz                          | ademy [27457], Block: Ambala-1 (City)                                                                                           | 14 Apr 2025<br>11:55:50:893 | 106,220,108,  |
| E Bull Dectario                                                                           | Rinui Chatta                                     | and the second second                 |                                                                                                    |                             |               |
| <ul> <li>Self Declaria</li> <li>1) THE API<br/>DEPARTMEN</li> <li>2) I HAVE RI</li> </ul> | For State<br>PLICANT W<br>T SHALL N<br>EAD THE G | ment.<br>VILL BE RESPO<br>ENERAL GUIT | PRONSIBLE FOR ANY MISTAKES MADE BY HIN/HEH<br>INSIBLE OR LIABLE IN ANY WAY.<br>DELINES CAREFULLY FOR FILLING THE ONLINE PORTAL. | IN THE ONLINE AP            | PLICATION FO  |
| and this engineering                                                                      | LIED INVL                                        | THE ABOVE                             | SAID INFORMATION, PROVIDED BY ME IS TRUE AND I<br>INCLASED LATION OF MY CANDIDATIONE                                            | P ANYTHING IS FOUND         | WRONG, I SHI  |

Note: During editing, if you change the Class OR District of the student, already filled up choices will also be deleted automatically by the system and you have to submit all school preferences afresh. So be careful while updation of Data.

#### Additional Helping Tools

1. In you forget your registration ID OR Password, may get it from "Forgot your password?" OR "Forgot Registration Number?" button available on login page as shown below:

| Registration Number | F2050FA ①                       |
|---------------------|---------------------------------|
| Password            |                                 |
| If You Forgot your  | Logn                            |
| Forgot your passwo  | rd? Forgot Registration Number? |
|                     |                                 |
|                     |                                 |

2. Enter required information like Aadhaar number, DOB etc. and click on "Submit" Button. OTP will be received on your registered mobile number:

| Date of Birth     |  |
|-------------------|--|
| +Day-             |  |
| +Month-           |  |
| Year (4 digit)    |  |
| Mobile (10 digit) |  |

After entering the valid OTP, system will show the RegistrationID & Password.

## Please call on helpline number 0172-5049801 during office hours (9.00 AM to 5.00 PM) for technical support.